## Instruktion bokningssida för naturgräs (A-plan)

https://vastanforsfotboll.lagetsebokning.se/

Alla kan se kalendern och hur naturgräset är bokat (för detta behövs ingen inloggning). För att se kalendern – välj Resurs och Naturgräs.

Träning visas med grön färg, seriematch med röd färg, träningsmatch med blå färg och övrig aktiviet har gul färg.

För att boka naturgräset måste man ha en inloggning. För att underlätta administrationen föreslår vi att en ledare per lag gör alla bokningar (men det finns inget hinder om man vill att fler ska kunna boka).

Man begär själv åtkomst till bokning via bokningssidan:

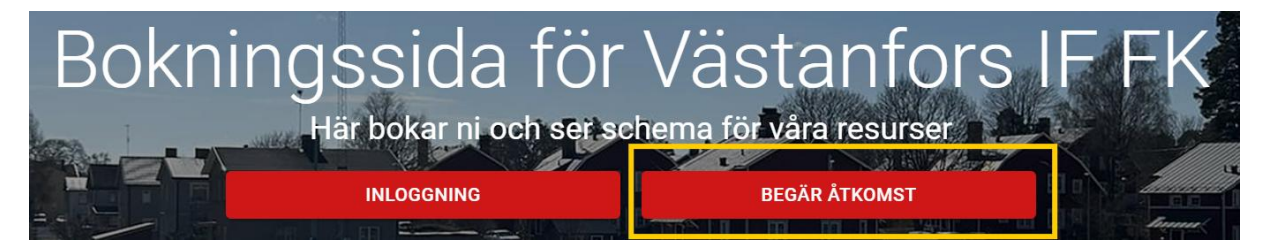

Vid förnamn fyll i lag, t ex F15.

Vid efternamn fyll i fullständigt namn.

När vi får in en förfrågan om åtkomst så måste vi först knyta personen till ett lag (kallat klient i bokningsverktyget).

## För att göra en bokningsförfrågan för naturgräset:

Välj resurs (naturgräs) och klicka på Boka Naturgräs.

Välj hur stor andel av planen ni vill boka – halv- eller helplan.

Markera i kalendern vilken tid du vill boka. Blev det fel så klicka på papperskorgen och börja om. Vill du ha en återkommande bokning t ex för träning, klicka på pilarna bredvid tillfällen och välj varje eller varannan vecka under en tidsperiod.

## Tillfällen

| <b>2025-05-31</b><br>12:00 - 14:00 | Î | <b>t</b> 1 |
|------------------------------------|---|------------|
| 12.000                             |   |            |

Klicka på Nästa

Välj vilken vilket lag (klient) du vill boka tiden för.

Välj aktivitetstyp (Träning, Träningsmatch, Seriematch eller Övrig aktiviet)

Skriv även aktivitetstypen i Kommentarsfältet (det ger oss bättre överblick i bokningslistan).

Klicka på Nästa

Kontrollera uppgifterna och justera vid behov innan ni skickar bokningsförfrågan.

Bokningen hamnar nu för bekräftelse hos föreningen. När bokningen är bekräftad får ni ett mail.